## Quick User Guide: EMPLOYEE – FMLA Leave in Time Clock Plus

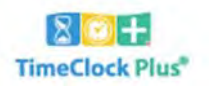

MANAGE TIME SHEET

## Create a new FMLA Case.

Select "View" > Select "FMLA Case"

- Click +Add button
  - o Select Reason Code -- (from drop-down list) indicating "who the leave is for"
  - Enter <u>Description</u> regarding request & include anticipated leave start date
  - Answer <u>Questions</u> (from drop-down list) indicating "reason for leave"
  - o <u>Sav</u>

| - Information                                                                               | Expand all Collaps |
|---------------------------------------------------------------------------------------------|--------------------|
| Employee SAM SAMPLE [1234] Current Balance 12.00 (480:00)                                   |                    |
| Reason Code Employee (self)                                                                 |                    |
| - Description                                                                               |                    |
| Requesting leave time for upcoming birth of my child<br>Anticipated leave date = 11/11/2019 |                    |
| - Questions                                                                                 |                    |
| Is the reason for leave one of the following? Birth of a child/olaceman                     |                    |

Hours Accruals Messages FMLA Case

## Supervisor notification.

Your supervisor will receive the FMLA case details and will determine if your leave of absence qualifies for FMLA. Within 5 days you should receive a Notice of Eligibility & Rights and Responsibilities from your supervisor and (if applicable) the proper Medical Certification Form to complete.

| Enter Time Off Request.   |   |         |          | 7                 |                |
|---------------------------|---|---------|----------|-------------------|----------------|
| Select " <b>Requests"</b> | 奋 | VIEW    | REQUESTS | MANAGE TIME SHEET | TimeClock Plus |
| Double disk on the Douver |   | wasting | off      |                   |                |

- Double-click on the **Day** you are requesting off
  - Use template (on the left) or manually enter date, start time, hours, # of days
    - Select FMLA Case leave code (from the drop-down list)

| Templates        | Employee       | SAM SAMPLE [1234]      |
|------------------|----------------|------------------------|
|                  | Date requested | 1/6/2020               |
| << NUNE >>       | Start time     | 08:00 AM               |
|                  | Hours          | 8:00                   |
| FUNERAL HALF DAY | Days           | 1                      |
|                  | FMLA Case 🗸    | 104 - 01/01/2020 Emplo |

- o <u>Save</u>
  - Requested time will appear as pending until approved
  - You will receive an email confirmation once the request is approved